# How to view a summarized budget

| The FGIBSUM form    |     |     |      |     |     |     |     |   |  |  | • |  | <br>• |  |   |  |  | - 1  | 1 |
|---------------------|-----|-----|------|-----|-----|-----|-----|---|--|--|---|--|-------|--|---|--|--|------|---|
| Field definitions . |     |     |      |     | •   |     |     |   |  |  |   |  |       |  | • |  |  | <br> | 2 |
| How to cancel a pur | cha | ase | e re | equ | Jis | sit | ior | 1 |  |  |   |  |       |  |   |  |  | . :  | 3 |

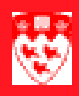

# How to view a summarized budget

#### The FGIBSUM form

The **FGIBSUM** query shows summarized budget information by Account type (Revenue, Labour, and Direct Expenditures) for a selected Fund. As an Operating Ledger query, only posted documents are included.

| <b>60</b> O    | ganization Budget Summa                                   | ry FGIBSUM 5.0        | (BANUP 6C) |             |              |           |
|----------------|-----------------------------------------------------------|-----------------------|------------|-------------|--------------|-----------|
| C<br>Fi        | hart of Accounts: 1 1 1<br>scal Year: 2 04                | Organization:         | 3          | 5 —         | Commit Indic | ator<br>💌 |
|                | 6                                                         | 7                     | 8          | 9           | 10           |           |
|                | Account Type                                              | Adj Budget            |            | Commitments |              |           |
| Ne<br>Re<br>To | et: 11<br>evenue minus (Labor + Expe<br>stal Commitments: | -<br>ense + Transfer) | 12-        |             |              | 2         |

## 

#### **Field definitions**

|    | Item                            | Description                                                                                                    |
|----|---------------------------------|----------------------------------------------------------------------------------------------------|
| 1  | Chart of Accounts<br>(Required) | Chart of Accounts code. McGill University's set of books is represented by the number 1.                                                                                                    |
| 2  | Fiscal Year<br>(Required)       | Represents the University's fiscal year from June 1st to May 31st (Example: 00 represents the fiscal year ending May 31st, 2000. The fiscal year field defaults to the current fiscal year but it can be overridden.                            |
| 3  | Organization                    | Organization code. Represents the Departmental entities or budgetary unit responsible for the transaction.                                                                                                    |
| 4  | Fund<br>(Required)              | Fund code. Represents the source of money and how it must be used.                                                                                                    |
| 5  | Commit Indicator                | Commit Indicator.<br>Both - Displays both committed and uncommitted records.<br>Committed - Displays committed records only.<br>Uncommitted - Displays uncommitted records only.                                                                |
| 6  | Account Type                    | Description of high level ACCOUNT type: Revenue, Labour, Expense, Direct Expenditures.                                                                                                    |
| 7  | Adj Budget                      | Adjusted budget. Total budget for the year. It combines the adopted budget (original allocation given at the beginning of the year) and any budget adjustments (adjustments made to adopted budget throughout the year, supplementary amounts). |
| 8  | YTD Activity                    | Year-to-date activity. Represents actual revenue and expenditures post-<br>ed.                                                                                                    |
| 9  | Commitments                     | Commitments equal to the total budget set aside for future obligations.<br>Commitments are made up reservations (generated by purchase requisi-<br>tions) and encumbrances (generated by purchase orders and appoint-<br>ment forms).           |
| 10 | Available Bal                   | The available balance is the adjusted budget, plus or minus the actuals, plus or minus the commitments.                                                                                                    |
| 11 | Net                             | Represents the totals by adjusted budget and YTD actual columns.                                                                                                    |
| 12 | Total<br>Commitments            | Total of the commitment column.                                                                                                    |

How to view a summarized budget

### How to cancel a purchase requisition

| Before you<br>start | You<br>acce<br>Info<br>the | cannot view the information on FGIBSUM unless you have security<br>ess to view the fund. To obtain access, fill out the <b>Banner Finance</b><br><b>prmation System Application/Authorization</b> and have it signed by<br>appropriate Fund Holder(s). |
|---------------------|----------------------------|----------------------------------------------------------------------------------------------------|
| Querying            | 1                          | Type FGIBSUM in the Go field on the Main Menu and hit enter.                                                                                                    |
|                     | 2                          | Tab to the <b>Fund</b> field and enter your Fund code.                                                                                                    |
|                     | 3                          | Click on the <b>Next Block</b> icon or use Ctrl-Page Down if you prefer using your keyboard.                                                                                                    |
|                     | 4                          | The Adj Budget column represents your total budget for the year.                                                                                                    |
|                     | 5                          | The <b>YTD Activity</b> column represents the Actual revenue and expenditures posted to your fund.                                                                                                    |
|                     | 6                          | The <b>Commitments</b> column represents the total budget set aside for future obligations. It includes reservations and encumbrances.                                                                                                    |
|                     | 7                          | The Available Balance column represents what you have left to spend.                                                                                                    |
|                     | 8                          | To perform a new search, click on the <b>Rollback</b> icon to return to the key block.                                                                                                    |